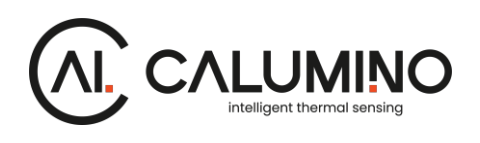

## **Evaluation Kit**

Quick Start Guide

## 1) Create Wi-Fi Hotspot

Configure a Wi-Fi Hotspot using the name "**Calumino**" and the password "**Calumino\_EVK123**"

Note: iPhone users will need to change the device name in Settings > General > About > Name. Ensure "Maximize Compatibility" mode is enabled.

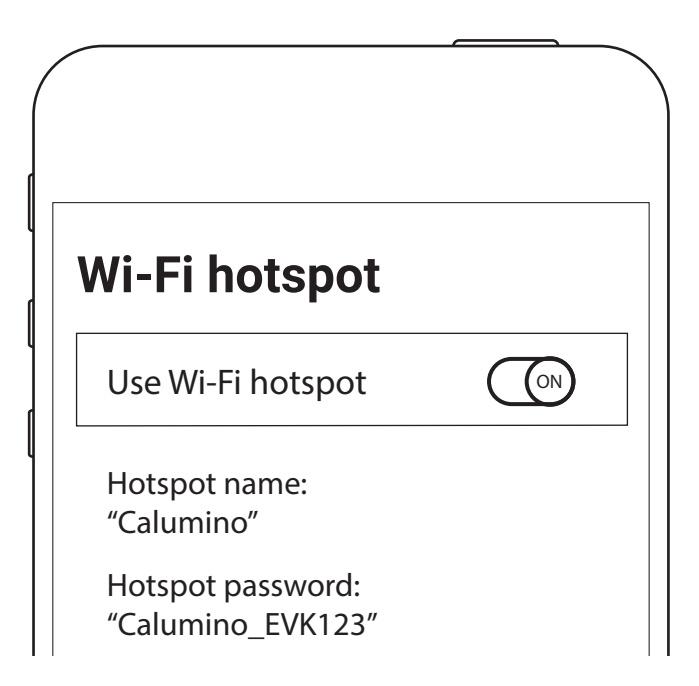

### 2 Power the EVK:

Connect the EVK to a suitable transformer (5V, minimum 1A) using the 5m USB cable provided.

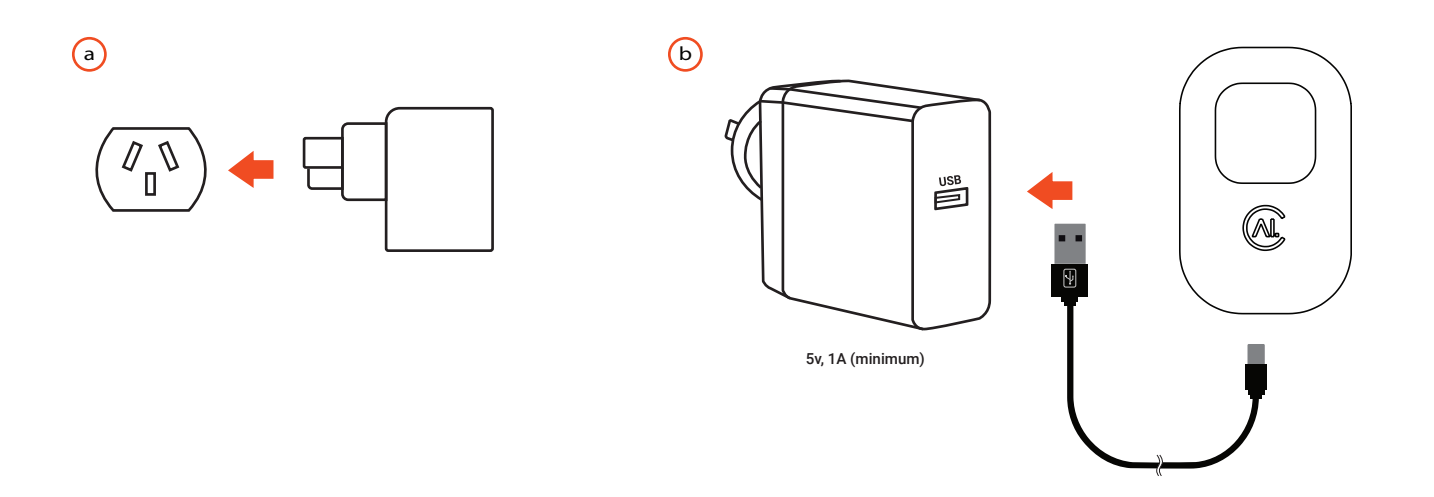

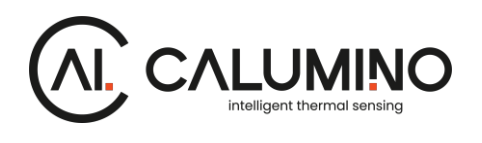

## **Evaluation Kit**

Quick Start Guide

#### Connect to the Web Visualiser 3

![](_page_1_Figure_5.jpeg)

![](_page_1_Picture_6.jpeg)

### 4) Prepare the Scene

Ensure the scene is free of people and hot objects for the first 90 seconds allowing the sensor to generate a correct reference image.

Ensure the long axis of the sensor is aligned with the long axis of the room. See step 5 for details.

![](_page_1_Figure_10.jpeg)

Please contact support@calumino.com for more information

![](_page_2_Picture_1.jpeg)

# **Evaluation Kit**

Quick Start Guide

## 5 Physical Installation:

For Occupancy counting, the EVK should be mounted central to the room. For Door-Counting applications, please mount the EVK in accordance with the table below.

![](_page_2_Figure_6.jpeg)

6 Install the EVK onto mounting bracket:

![](_page_2_Picture_8.jpeg)

Push the EVK onto the mounting bracket with the hooks pointing away from the USB port

![](_page_2_Picture_10.jpeg)

Slide the EVK down the mounting hooks, pushing the top of the EVK.

C

![](_page_2_Figure_13.jpeg)

The EVK should snap gently into place and be secured to the bracket.

![](_page_2_Picture_17.jpeg)

![](_page_3_Picture_0.jpeg)

## **Troubleshooting Guide**

Should issues be encountered while using the EVK, please follow this guide to quickly identify and resolve them.

### The EVK does not produce a stream on the Web Visualiser:

- Confirm that the USB cable is firmly plugged into the EVK, and that the transformer is connected to a suitable power source.
- Confirm the power outlet is working with another appliance or device.
- Ensure the hotspot credentials are correct and the wireless network is active.
- Confirm in the hotspot settings that the EVK is getting connected to the hotspot.

#### Counting performance is not as expected:

- Reboot the EVK with an empty scene, and ensuring the scene remains empty for 90 seconds to allow the device to determine a reference image.
- Update the EVK to the latest available firmware.
- Set required exclusion zones to eliminate the effect of reflections, direct sunlight and extremely hot or cold surfaces.

### Device/Web Visualiser lagging

- Restart the device, and ensure the scene remains empty for 90 seconds to allow the device to determine a reference image.
- Close all other web browser windows and tabs before refresh the tab containing the web visualiser.
- Remove any other devices from the mobile hotspot network.

#### Reporting an issue:

So that we can provide the best customer support possible, if you are still encountering any issues while evaluating the EVK, please contact support@calumino.com with the following information:

- Describe the perceived error:
  - Expected behaviour vs. Observed behaviour
  - Provide as much information as possible:
    - Photos, videos, screenshots will all make it easier for us to troubleshoot.
  - Time and date of issue occurrence
  - Describe the installation environment:
    - Ambient temperature, Window locations, reflective surfaces etc.
    - Use case (Occupancy or Door Counting)
    - Geographical location of the evaluation
    - Room / space type
    - Installation height